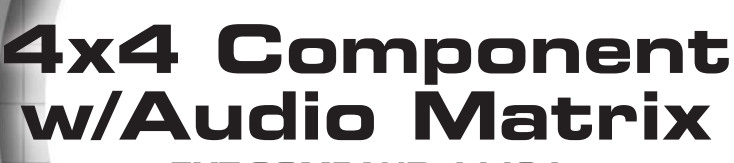

Jefen

EXT-COMPAUD-44424

**User Manual** 

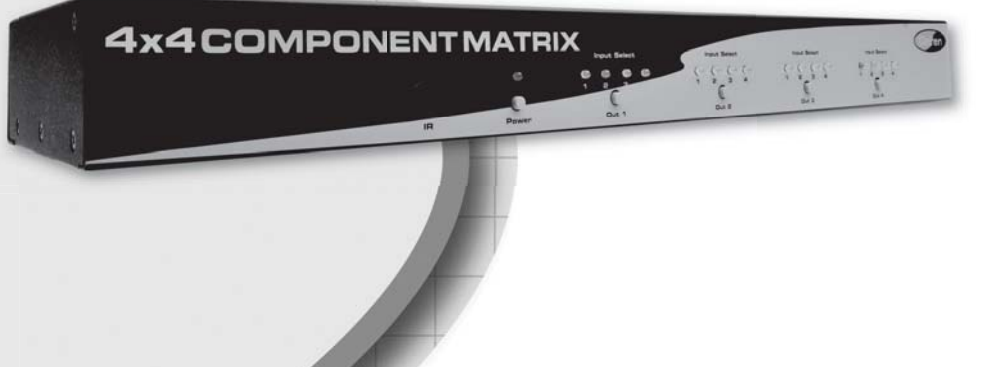

www.gefen.com

#### Technical Support:

Telephone

(818) 772-9100 (800) 545-6900

Fax (818) 772-9120

#### **Technical Support Hours:**

8:00 AM to 5:00 PM Monday thru Friday.

#### Write To:

Gefen Inc. c/o Customer Service 20600 Nordhoff St Chatsworth, CA 91311

www.gefen.com support@gefen.com

#### Notice

Gefen Inc. reserves the right to make changes in the hardware, packaging and any accompanying documentation without prior written notice.

4x4 Component w/Audio Matrix is a trademark of Gefen Inc.

- 1 Introduction
- 2 Operation Notes
- 3 Features
- 4 Panel Layout
- 5 Connecting And Operating The 4x4 Component w/Audio Matrix
- 6 RMT-16-IR Remote Installation
- 7 IR Channel Configuration
- 8 RS-232 Serial Control Interface
- 9 Rack Mount Installation
- 10 Specifications
- 11 Warranty

Congratulations on your purchase of the 4x4 Component w/Audio Matrix. Your complete satisfaction is very important to us.

## Gefen

Gefen delivers innovative, progressive computer and electronics add-on solutions that harness integration, extension, distribution and conversion technologies. Gefen's reliable, plug-and-play products supplement cross-platform computer systems, professional audio/video environments and HDTV systems of all sizes with hard-working solutions that are easy to implement and simple to operate.

## The Gefen 4x4 Component w/Audio Matrix

The Gefen 4x4 Component w/Audio Matrix offers unprecedented flexibility and convenience by routing high definition video and analog/digital audio from any of four sources to any of 4 local displays and audio reproduction equipment.

Full High-Resolution HDTV signals are supported up to a resolution of 1080p. The Gefen 4x4 Component w/Audio Matrix works with any Component Video source including DVD players, cable boxes, and satellite set-top boxes that connect to a Component display. Every source is accessible at all times by any display by selecting it with the IR remote.

## How It Works

Connect up to 4 local Component AV sources to the Matrix's inputs. Connect the outputs to up to 4 Component displays and audio receivers, plug in the power supply, and crisp, vibrant video with audio will appear at the chosen locations.

# READ THESE NOTES BEFORE INSTALLING OR OPERATING THE 4X4 COMPONENT W/AUDIO MATRIX

- The 4x4 Component Audio Matrix is housed in a metal box for better RF shielding.
- The 4x4 Component Audio Matrix works with all component displays.

### Features

- switches easily between any four component/audio sources
- Sends up to four video inputs to any four remote displays
- Maintains 1080p, and 2k resolution video
- Discrete IR remote (included)
- Serial RS-232 remote port (for unattended control)
- Rack ears included

# Package Includes

- (1) 4x4 Component w/Audio Matrix
- (4) 6-foot 5 RCA Component Audio/Video cables
- (1) 24V DC Power Supply
- (1) Rack Ears
- (1) User's Manual

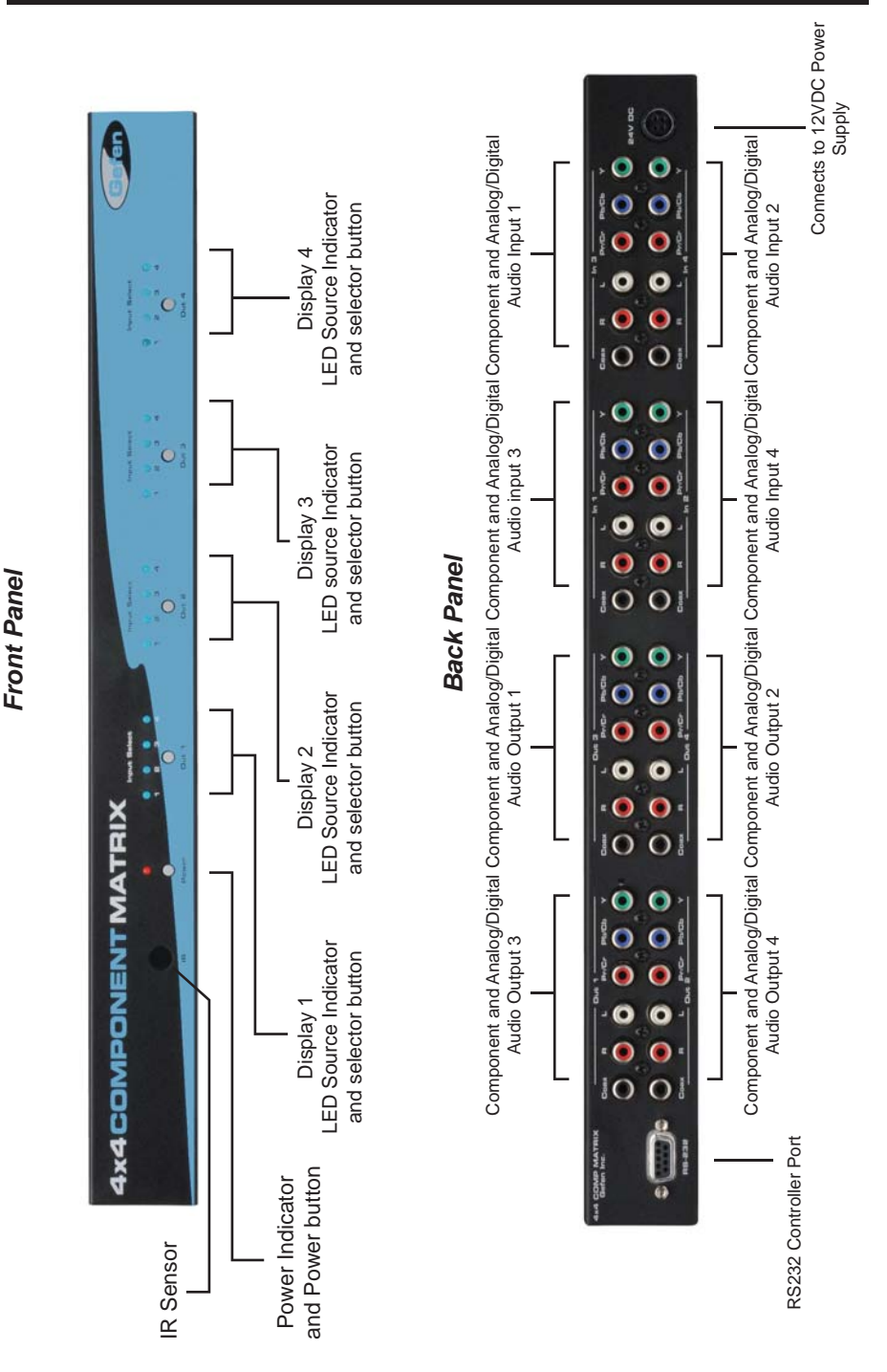

4

### How to Connect the 4x4 Component w/Audio Matrix

- Connect up to 4 component video/audio sources to the 4x4 Component w/ Audio Matrix inputs using the supplied 5 RCA analog stereo audio cable Optionally, connect digital coaxial audio to the 4x4 Component w/Audio Matrix using a user supplied digital coaxial cable.
- 2. Connect up to 4 component video displays to the 4x4 Component w/Audio Matrix outputs using user supplied component cables.
- 3. Connect analog/digital audio outputs on the 4x4 Component w/Audio Matrix to either the component displays or a separate audio receiver.
- 4. Connect the included 24V DC power supply to the 4x4 Component w/Audio Matrix.

#### How to Connect the 4x4 Component w/Audio Matrix

Routing of video to displays is done using either the included RMT-16-IR remote control or the direct select buttons located on the front panel of the 4x4 Component w/Audio Matrix.

#### Using the RMT-16-IR remote control

The RMT-16-IR remote control uses 16 buttons to select 1 of 4 sources for each display to view. Each output display has a grouping of 4 buttons allocated for selecting each source. Use the chart below to route video to your desired display.

| RMT-16-IR<br>Button | Source | Display | RMT-16-IR<br>Button | Source | Display |
|---------------------|--------|---------|---------------------|--------|---------|
| 1                   | 1      | 1       | 9                   | 1      | 3       |
| 2                   | 2      | 1       | 10                  | 2      | 3       |
| 3                   | 3      | 1       | 11                  | 3      | 3       |
| 4                   | 4      | 1       | 12                  | 4      | 3       |
| 5                   | 1      | 2       | 13                  | 1      | 4       |
| 6                   | 2      | 2       | 14                  | 2      | 4       |
| 7                   | 3      | 2       | 15                  | 3      | 4       |
| 8                   | 4      | 2       | 16                  | 4      | 4       |

### Using the Direct Source Buttons

Each display output on the 4x4 Component w/Audio Matrix has a push-button located on the front panel. Pressing this button will cycle through the 4 source inputs. Press the button for each display repeatedly to select the desired source for viewing on that display.

- 1. Remove battery cover from the back of the RMT-16-IR remote.
- 2. Verify that DIP switches 1 & 2 are in the down (OFF) position.
- 3. Insert the battery, hold the battery so that you can see the positive side facing up. The side that is not marked must be facing down.
- 4. Test the RMT-16-IR remote by pressing ONLY one button at a time. The indicator light on the remote will flash once each time you press a button.

**WARNING:** Do not press multiple buttons simultaneously and do NOT press buttons rapidly. These actions will cause the remote to reset and steps 1-4 will have to be repeated.

**NOTE:** The RMT-16-IR ships with two batteries. One battery is required for operation, the second battery is complimentary.

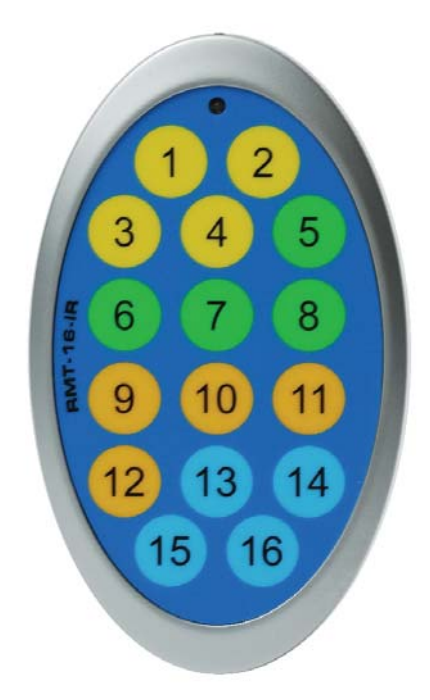

## How to Resolve IR Code Conflicts

In the event that IR commands from other remote controls conflict with the supplied RMT-16IR remote control, changing the remote channel will alleviate this issue. The RMT-16IR remote control has a bank of DIP (Dual Inline Package) switches for configuring the remote channel that both units use to communicate. The 4x4 Component w/Audio Matrix can be put into a mode that will uses its front LED array to indicate which remote channel is being used and also give the user the ability to modify the currently used IR remote channel. These IR channel settings must exactly match each other for proper operation.

The DIP Switch bank on the RMT-16IR is located underneath the battery cover.

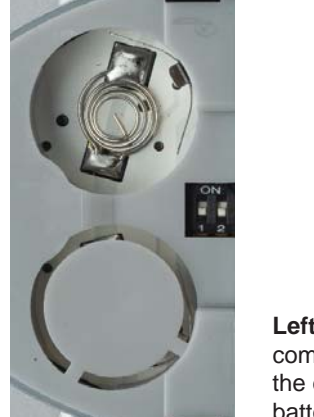

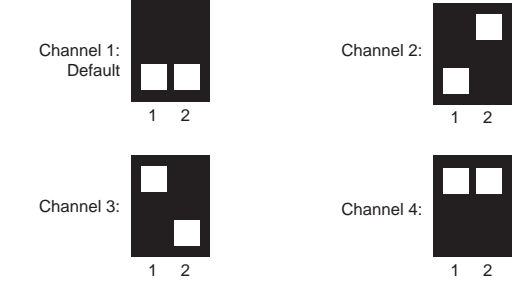

**Left:** Picture of the opened rear battery compartment of the RMT-16IR remote showing the exposed DIP Switch bank between the battery chambers.

Follow these steps to place the 4x4 Component w/Audio Matrix into IR channel setup mode.

- 1. Turn on the 4x4 Component w/Audio Matrix.
- Press and hold the front panel POWER button for 5 seconds to enter the setup mode (All output LED's except for Output 1 will be off). The Output 1 LED source indicator (page 4) will display the currently selected IR channel. The active LED, either 1, 2, 3, or 4, will indicate which IR channel is being used.
- 3. Note the IR channel used on the RMT-16IR remote and press the Output 1 selector button to cycle to the IR channel that is being used.
- 4. Press the POWER button to save the settings and exit the IR channel setup mode.

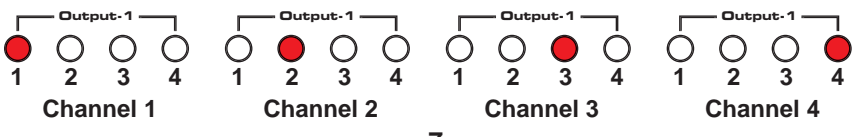

# **RS-232 SERIAL CONTROL INTERFACE**

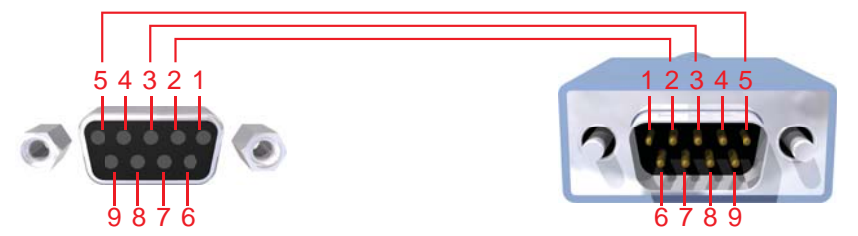

Only Pins 2 (RX), 3 (TX), and 5 (Ground) are used on the RS-232 serial interface

## **Binary Table**

| ASCII | Corresponding<br>RMT16-IR | Binary    | ASCII | Corresponding<br>RMT16-IR | Binary    |
|-------|---------------------------|-----------|-------|---------------------------|-----------|
|       | Button                    |           |       | Button                    |           |
| 1     | 1                         | 0011 0001 | 9     | 9                         | 0011 1001 |
| 2     | 2                         | 0011 0010 | а     | 10                        | 0110 0001 |
| 3     | 3                         | 0011 0011 | b     | 11                        | 0110 0010 |
| 4     | 4                         | 0011 0100 | С     | 12                        | 0110 0011 |
| 5     | 5                         | 0011 0101 | d     | 13                        | 0110 0100 |
| 6     | 6                         | 0011 0110 | е     | 14                        | 0110 0101 |
| 7     | 7                         | 0011 0111 | f     | 15                        | 0110 0110 |
| 8     | 8                         | 0011 1000 | g     | 16                        | 0110 0111 |

#### **Additional Features**

| ASCII  | Command   |
|--------|-----------|
| X or x | Power Off |
| Y or y | Power On  |

### **RS232 Settings**

| Bits per second |      |
|-----------------|------|
| Data bits       |      |
| Parity          | None |
| Stop bits       | 1    |
| Flow Control    | None |

Rack mount ears are provided for installation of this unit into a 1U rack mount space.

- 1. Locate the side screws on the unit.
- 2. Remove the front 2 screws that are located closest to the front of the unit.
- 3. Using the removed screws, screw the rack mounting bracket into the unit.
- 4. Repeat the procedure on the opposite side of the unit.

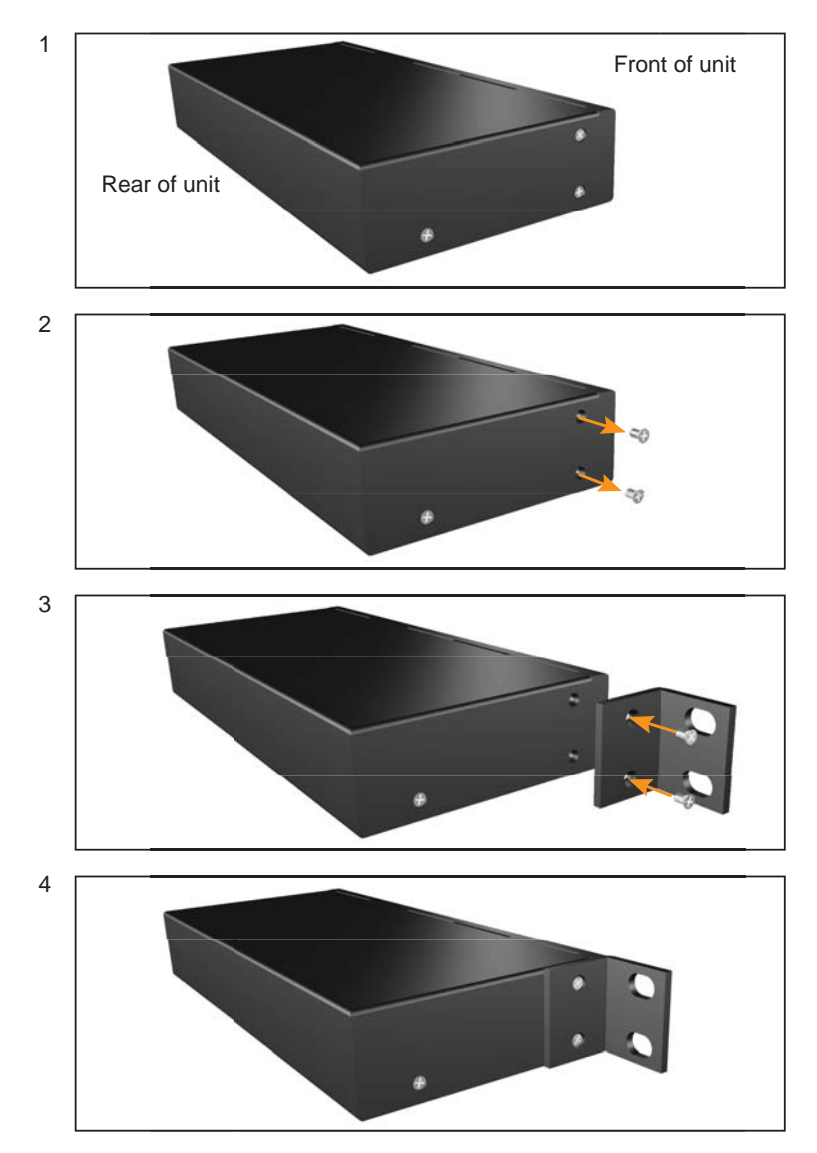

# SPECIFICATIONS

| Video Amplifier Bandwidth | 350 MHz                  |
|---------------------------|--------------------------|
| Input Video Signal        | 1.2 Volts p-p            |
| Video Resolution          | 1080p                    |
| Input Video Connectors    | RCA-style YPbPr x 4      |
| Output Video Connectors   | RCA-style YPbPr x 4      |
| Analog Audio Connector    | RCA-style L + R (Stereo) |
| Digital Audio Connector   | S/PDIF Coax. in/out      |
| Remote Control Port       | RS232 female             |
| Power Supply Sender       | 24V DC (60 Watts)        |
| Dimensions                | 17"W x 3.5"H x 5.875"D   |
| Shipping Weight           |                          |